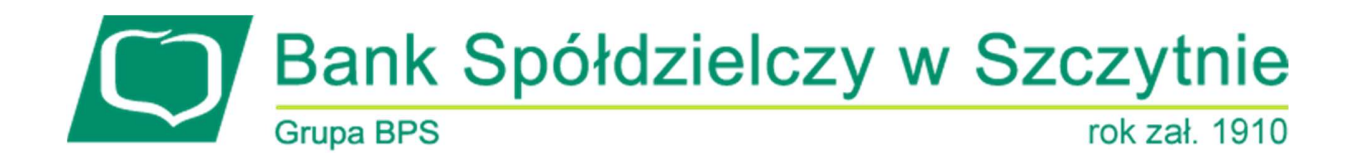

## 1. INFORMACJE O DOKUMENCIE

Niniejszy dokument jest dokumentacją użytkownika systemu bankowości elektronicznej CBP - ebank.bsszczytno.pl.

## 2. WPROWADZENIE

Miniaplikacja **Filtrowanie adresów IP** umożliwia użytkownikowi konfigurację dostępu do aplikacji CBP. Po wyborze opcji *Ustawienia -> Filtrowanie adresów IP* użytkownik ma możliwość określenia adresu IP oraz lokalizacji, z których możliwy będzie dostęp na konto danego użytkownika do aplikacji CBP. W przypadku braku aktywnej konfiguracji dostęp możliwy jest z każdego miejsca. Użytkownik ma możliwość określenia wielu lokalizacji, z których taki dostęp będzie możliwy. W takim przypadku próba dostępu z innej niż wymienione lokalizacje spowoduje prezentację komunikatu: "*Niepoprawne dane do autoryzacji*".

| Ustawienia                  | × |
|-----------------------------|---|
| Zmiana hasła dostępu        |   |
| Log zdarzeń                 |   |
| Zmiana hasła telefonicznego |   |
| Dane osobowe                |   |
| Filtrowanie adresów IP      |   |

## 3. FILTROWANIE ADRESÓW IP

Po wyborze opcji Ustawienia -> Filtrowanie adresów IP prezentowana jest lista wszystkich zdefiniowanych konfiguracji dostępu ułożonych od najnowszej do najstarszej. Na początku listy prezentowane są konfiguracje aktywne (włączone). Lista konfiguracji dostępu jest stronicowana. Przejście do kolejnych stron następuje poprzez wybór przycisków nawigacyjnych znajdujących się pod listą.

Lista konfiguracji dostępu prezentuje następujące dane:

- Nazwa nazwa konfiguracji dostępu nadana przez użytkownika.
- Adres IP adres IP oznaczający numer nadawany interfejsowi sieciowemu, grupie interfejsów, bądź całej sieci komputerowej opartej na protokole IP. Adres IP nie musi jednoznacznie identyfikować fizycznego urządzenia, szczególnie, jeśli nie należy on do zakresu publicznego - jest adresem podlegającym translacji, bądź jest przydzielany dynamicznie.

- Kraj nazwa oraz symbol kraju.
- Kontynent nazwa kontynentu.
- Status status konfiguracji (Włączony/Wyłączony).

| <<br>Konfiguracja dostępu | I.                               |                |              | NOWA      |
|---------------------------|----------------------------------|----------------|--------------|-----------|
|                           |                                  |                |              | ۹         |
| Nazwa                     | Adres IP                         | Kraj           | Kontynent    | Status    |
| Testowa konfiguracja      | od 127.0.0.1<br>do 127.100.0.100 | Chorwacja (HR) | Europa       | Włączony  |
| Konfiguracja Afryka       | 34.12.34.1                       | -              | Afryka       | Włączony  |
| Konfiguracja Europa       |                                  | -              | Europa       | Włączony  |
| Konfiguracja Ameryka Płn. | 10.\$1.1.1                       | -              | Ameryka Płn. | Wyłączony |

Kliknięcie w obszar wybranej konfiguracji powoduje wyświetlenie dodatkowych przycisków:

- [EDYTUJ] umożliwia modyfikację konfiguracji dostępu,
- [USUŃ] umożliwia usunięcie konfiguracji dostępu.

| Testowa konfiguracja | od 131.111.122.222<br>do <b>222.233.33.44</b> | Austria (AT) | Europa | Wyłączony |
|----------------------|-----------------------------------------------|--------------|--------|-----------|
|                      |                                               |              | EDYTUJ | USUŃ      |

Ponowne kliknięcie w obszar rozwiniętego wiersza konfiguracji powoduje zwinięcie przycisków prezentowanych dla konfiguracji.

System umożliwia filtrowanie listy konfiguracji po wybraniu ikony 🝳 znajdującej się nad listą, a następnie po wpisaniu danych w polu wyszukiwania:

| Wyszukaj | × |
|----------|---|
|          |   |

System filtruje listę już po wpisaniu pierwszej litery/cyfry/znaku.

Wielkość liter nie ma znaczenia. System nie wyświetli żadnej konfiguracji w sytuacji, gdy nie znajdzie wprowadzonej w polu wyszukiwania treści.

Aby powrócić do pełnej listy konfiguracji należy usunąć z pola wyszukiwania wprowadzoną treść za pomocą klawiszy [Backspace]/[Delete] z klawiatury.

Wybór przycisku [NOWA] dostępnego w nagłówku miniaplikacji umożliwia zdefiniowanie nowej konfiguracji dostępu.

Wybór ikonki 🔄 znajdującej się w nagłówku miniaplikacji powoduje powrót do formatki *Ustawienia* natomiast ikona 🔀 umożliwia otwarcie pulpitu, a tym samym zamknięcie miniaplikacji.

### 3.1. EDYCJA KONFIGURACJI DOSTĘPU

Page2

Modyfikacja konfiguracji dostępu możliwa jest z poziomu listy konfiguracji po wyborze konfiguracji, a następnie przycisku [EDYTUJ]. System wyświetla wówczas okno *Edytuj dostęp* zawierające dane modyfikowanej konfiguracji:

| Edytuj dostęp |                      |        |
|---------------|----------------------|--------|
| Nazwa własna  | Testowa konfiguracja |        |
| Filtr IP      | Zakres adresów IP    | •      |
| Od            | 127 0 0 1            |        |
| Do            | 127 100 0 100        |        |
| Kod kraju     | Chorwacja (HR)       | •      |
| Kontynent     | Europa               | •      |
| Włączony      |                      |        |
|               |                      |        |
|               |                      | ZAPISZ |

Formularz zawiera analogiczne dane jak w przypadku formatki nowej konfiguracji dostępu Po dokonaniu zmian na formularzu i użyciu przycisku [ZAPISZ] system zaprezentuje formatkę potwierdzająca modyfikację konfiguracji dostępu.

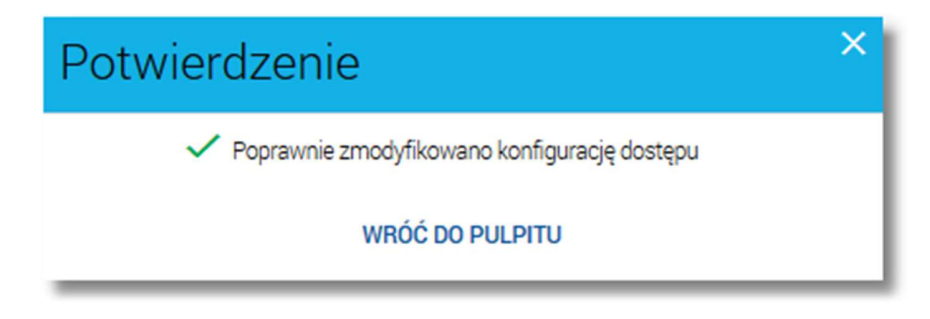

# 3.2. USUNIĘCIE KONFIGURACJI DOSTĘPU

Usunięcie konfiguracji dostępu możliwe jest z poziomu listy konfiguracji po wyborze konfiguracji, a następnie przycisku [USUŃ]. System wyświetla wówczas okno USUŃ DOSTĘP zawierające dane usuwanej konfiguracji:

| I ages |
|--------|
|--------|

| ←<br>Usuń dostęp |                      | × |
|------------------|----------------------|---|
|                  |                      |   |
| Nazwa własna     | Konfiguracja testowa |   |
| Kod kraju        | Polska (PL)          |   |
| Kontynent        | Europa               |   |
| Włączony         |                      |   |
|                  | USUŃ                 |   |

Po wyborze przycisku [USUŃ] konfiguracja zostanie usunięta, nie będzie prezentowana na liście konfiguracji dostępu (przestaje mieć wpływ na dostęp do aplikacji), a system wyświetla potwierdzenie usunięcia konfiguracji wraz z przyciskiem do powrotu do pulpitu - [WRÓĆ DO PULPITU].

# 3.3. NOWA KONFIGURACJA DOSTĘPU

W celu zdefiniowania nowej konfiguracji dostępu należy wybrać przycisk [NOWA] dostępny w nagłówku listy konfiguracji dostępu. Konfiguracja musi składać się przynajmniej z jednego z dostępnych kryteriów. Utworzenie konfiguracji (włączonej) oznacza zgodę na dostęp do aplikacji na wybranych zasadach.

Formatka Nadaj dostęp prezentuje następujące dane:

- Nazwa własna możliwość nazwania konfiguracji, dzięki czemu jest łatwiejsza do zarządzania (pole opcjonalne o długości maksymalnie 35 znaków),
- Filtr IP możliwość określenia typu filtra IP. Dostępne opcje:

| Brak              |  |
|-------------------|--|
| Adres IP          |  |
| Zakres adresów IP |  |
| Maska adresu IP   |  |

- o Brak adres IP nie będzie ograniczał dostępu w ramach tej konfiguracji,
- o Adres IP określenie pojedynczego adresu, z którego możliwy będzie dostęp,

| Filtr IP | Adres IF | <b>&gt;</b> |  | • |
|----------|----------|-------------|--|---|
| Adres IP |          |             |  |   |

Zakres adresów IP - określenie zakresu adresów IP poprzez podanie dwóch jego skrajnych wartości (adresów).
Wartości graniczne wchodzą w skład zakresu. Dostęp będzie możliwy dla każdego adresu IP mieszczącego się w zakresie,

| Filtr IP | Zakres | adresów | IP | • |
|----------|--------|---------|----|---|
| Od       |        |         |    |   |
| Do       |        |         |    |   |

 Maska adresu IP - określenie maski, z którą musi być zgodny adres. Dopuszczalne są znaki specjalne: \* (oznacza dowolną liczbę w danym segmencie adresu) oraz \$ (oznacza dowolną pojedynczą cyfrę w liczbie danego segmentu adresu). Dostęp będzie możliwy dla każdego adresu IP zgodnego z daną maską,

| Filtr IP | Maska a | adresu IP |  | + |
|----------|---------|-----------|--|---|
| Maska    |         |           |  |   |

- Kod kraju możliwość określenia kraju, z którego będzie dopuszczalny dostęp do aplikacji CBP. Dla pola dostępne są następujące wartości:
  - o Brak wybór wartości oznacza, że kraj nie będzie ograniczał dostępu w ramach tej konfiguracji,
  - Kraj z listy wybór kraju europejskiego z dostępnej listy. Na pierwszym miejscu prezentowana jest Polska, natomiast kraje posortowane są alfabetycznie według kodów. Wybór kraju oznacza, że dostęp będzie możliwy wyłącznie dla połączenia internetowego oferowanego z danego kraju.
  - Inny (wpisz poniżej) w przypadku, gdy poszukiwany kraj nie znajduje się na liście można go wpisać ręcznie. Po wyborze tej opcji zostanie zaprezentowane pole, w którym użytkownik może wpisać kod kraju. Pod polem dostępny jest link Dwuliterowy kod kraju w standardzie ISO 3166-1 alpha-2 do wyszukiwarki standardów ISO umożliwiający wyszukanie pożądanego kraju. Wpisany ręcznie kod nie jest poddawany weryfikacji obecności na liście kodów krajów standardu.

| Inny (w | pisz poniżej)                  | •                         |
|---------|--------------------------------|---------------------------|
|         | Dwuliterowy kod kraju w standa | ardzie ISO 3166-1 alpha-2 |

• Kontynent - możliwość określenia kontynentu, z którego będzie dopuszczalny dostęp do aplikacji CBP. Dla pola dostępne są następujące wartości:

- o Brak kontynent nie będzie ograniczał dostępu w ramach tej konfiguracji,
- Kontynent z listy wybór kontynentu z dostępnej listy oznacza, że dostęp będzie możliwy wyłącznie dla połączenia internetowego oferowanego z danego kontynentu,
- Włączony wybranie tej opcji skutkuje utworzeniem konfiguracji, która od razu jest aktywna (domyślnie opcja odznaczona).

| Nadaj dostęp             |                                 |        |
|--------------------------|---------------------------------|--------|
| Nazwa własna<br>Filtr IP | Testowa konfiguracja            | ~      |
| Od                       |                                 |        |
| Do<br>Kod kraju          | 127 100 0 100<br>Chorwacja (HR) | •      |
| Kontynent<br>Włączony    | Europa                          |        |
|                          |                                 | ZAPISZ |

Po zdefiniowaniu nowego dostępu oraz wyborze przycisku [ZAPISZ]) użytkownikowi wyświetlane jest potwierdzenie utworzenia nowej konfiguracji dostępu wraz z przyciskiem [WRÓĆ DO PULPITU] umożliwiającym powrót do pulpitu.

| Potwierdzenie                                 |  |
|-----------------------------------------------|--|
| Poprawnie utworzono nową konfigurację dostępu |  |
| WRÓĆ DO PULPITU                               |  |